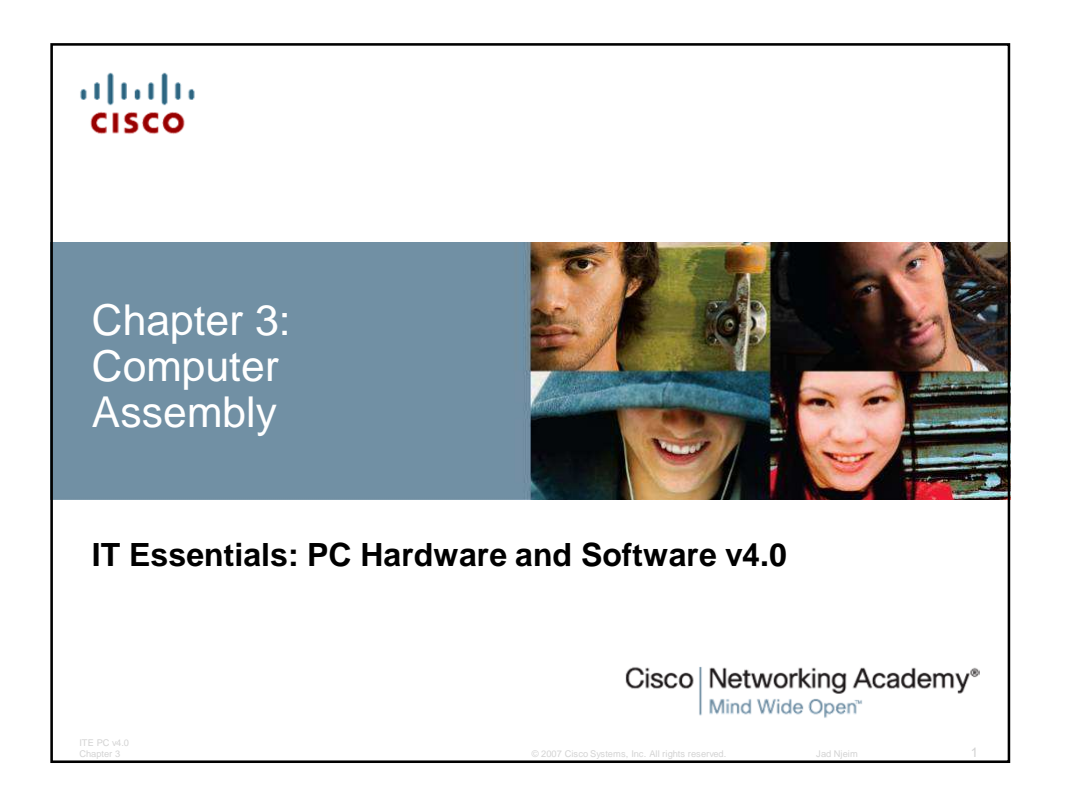

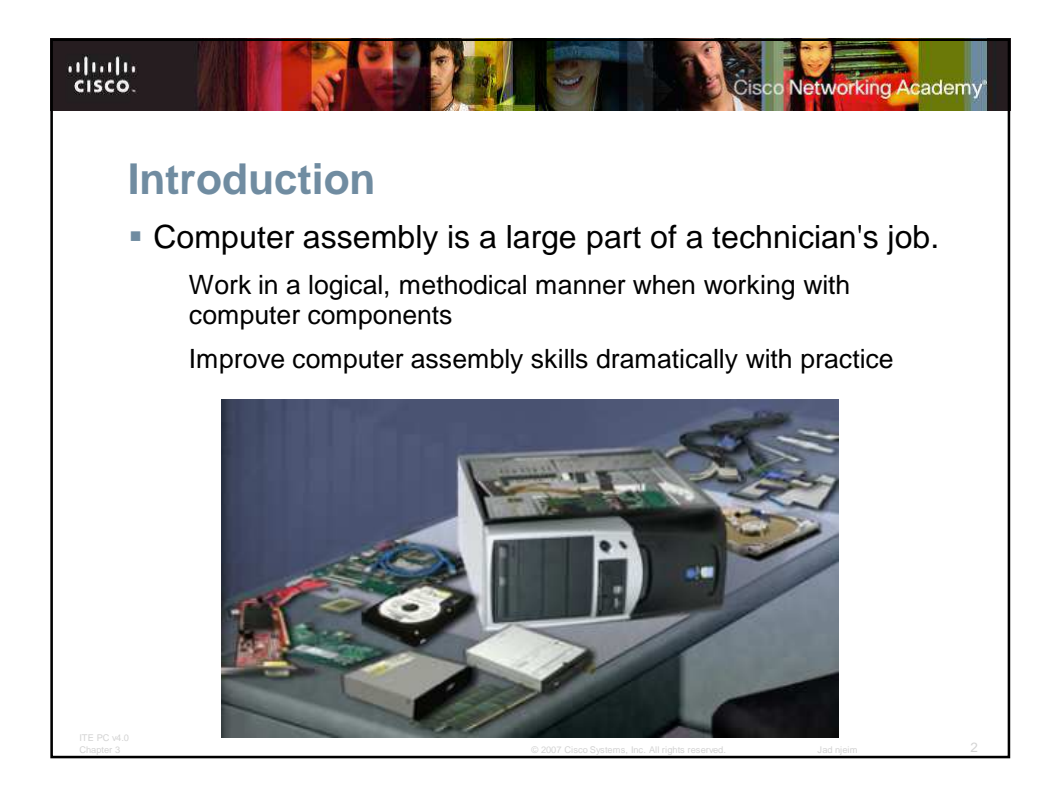

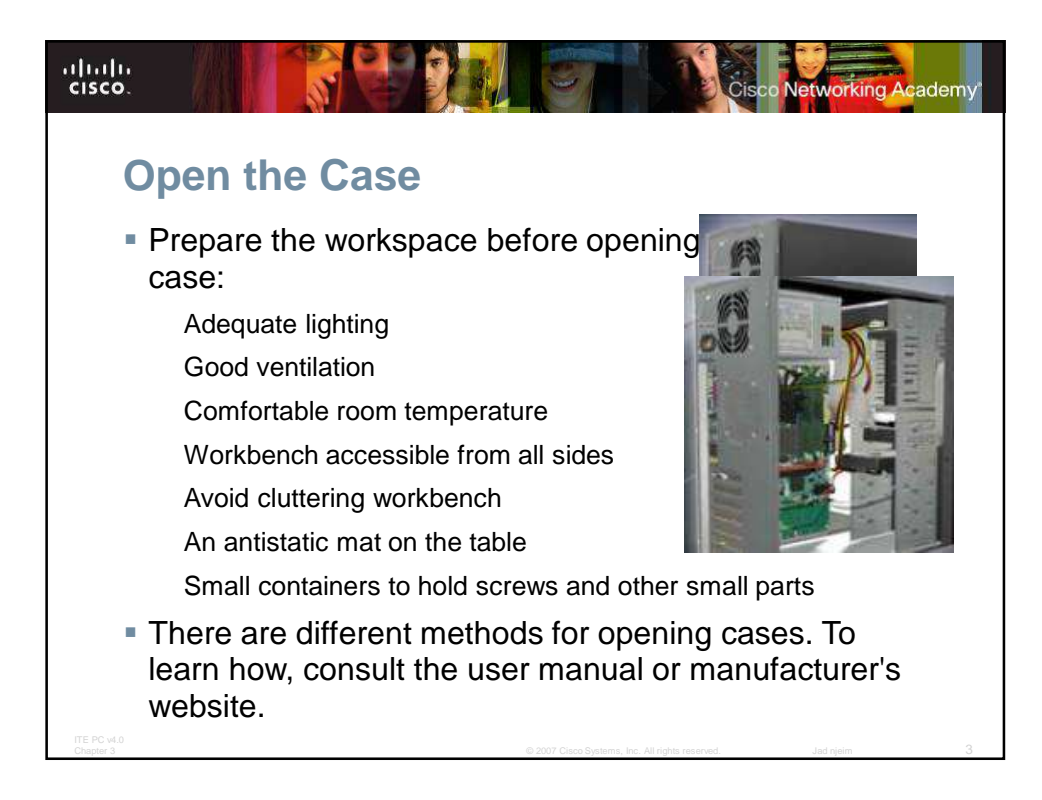

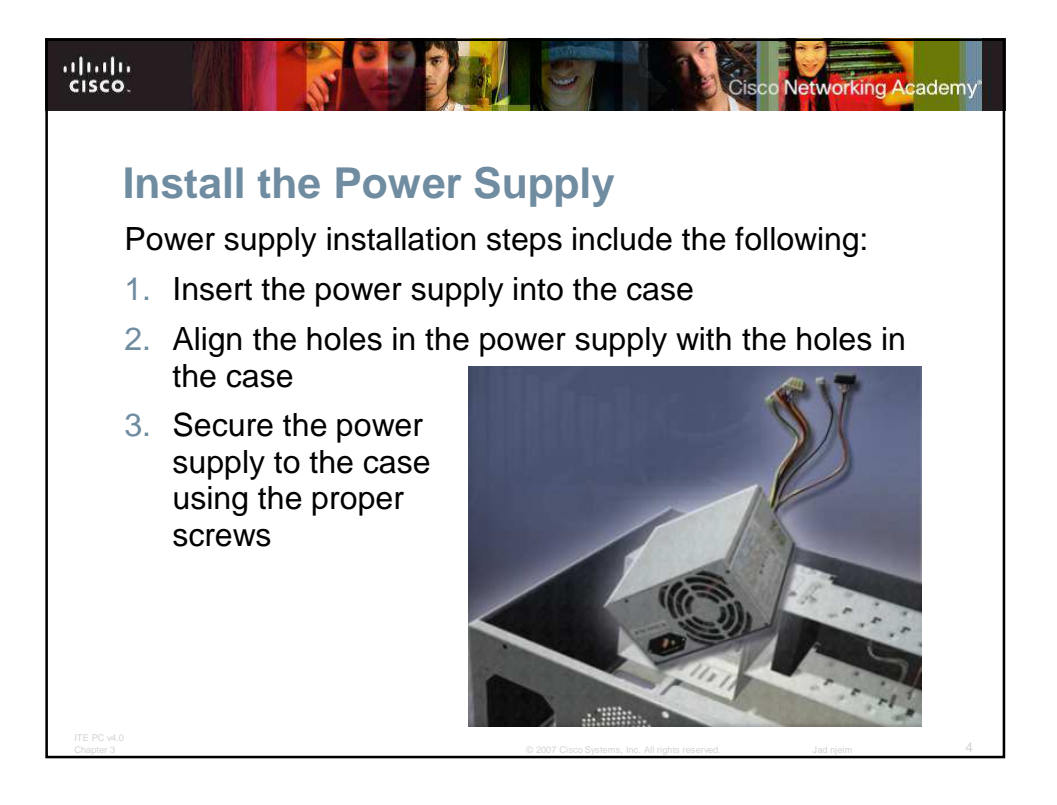

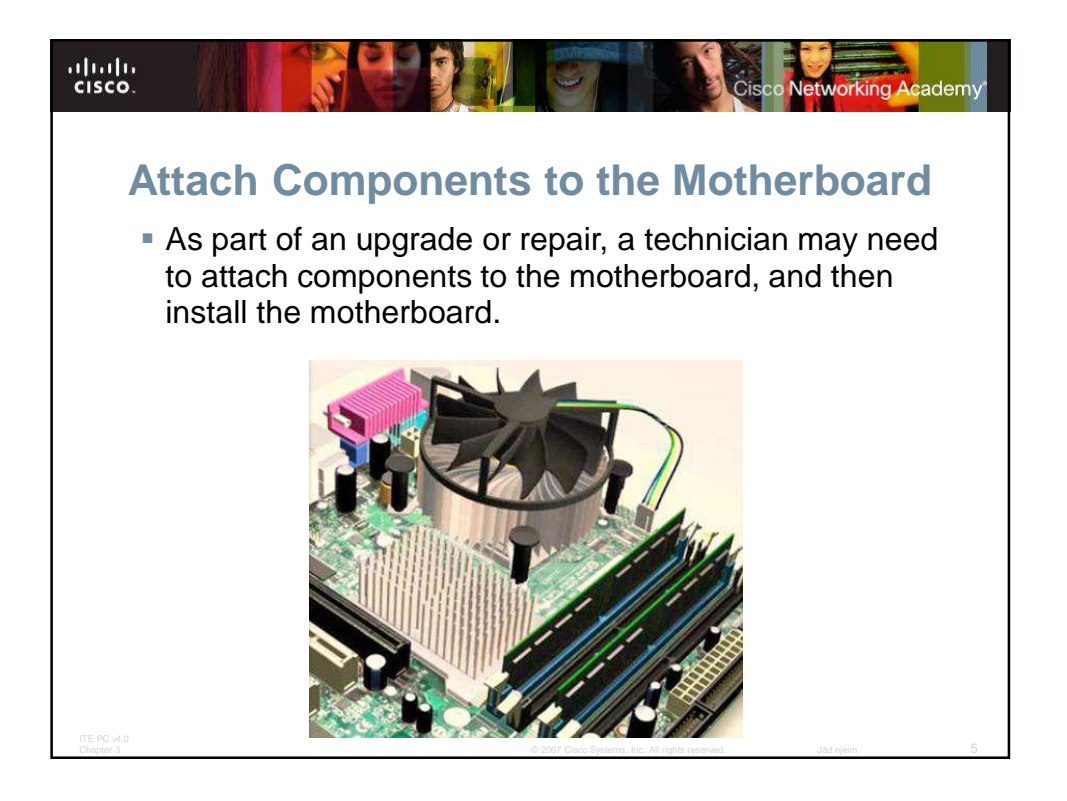

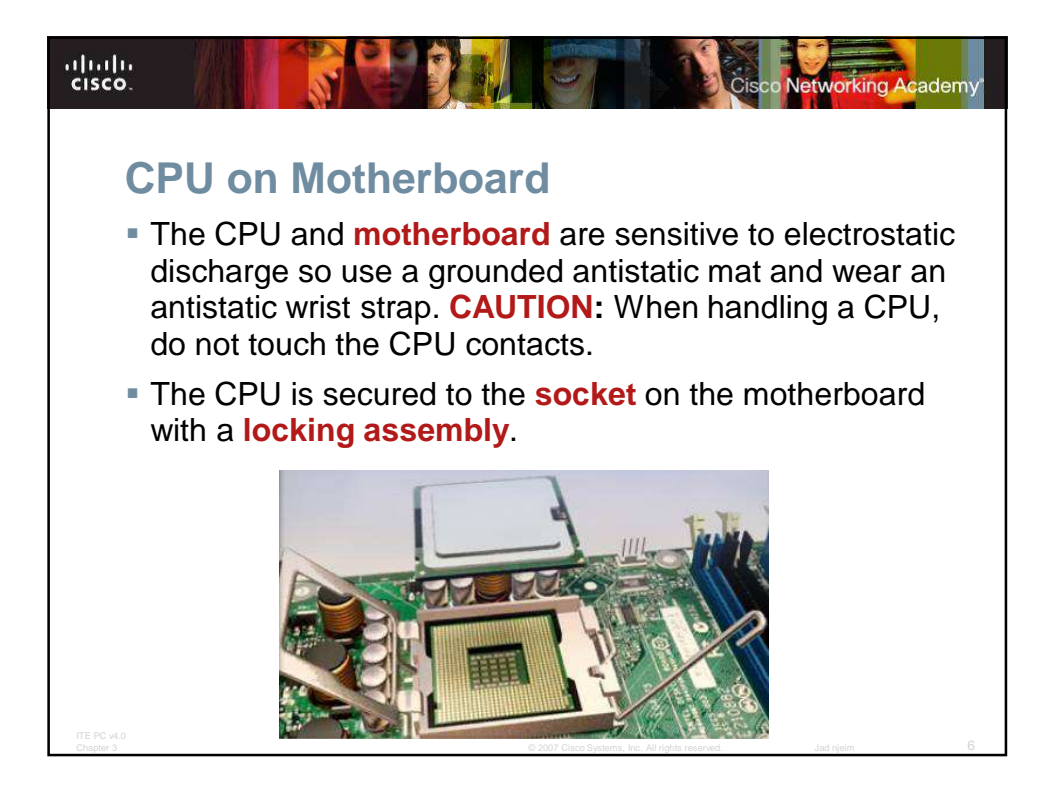

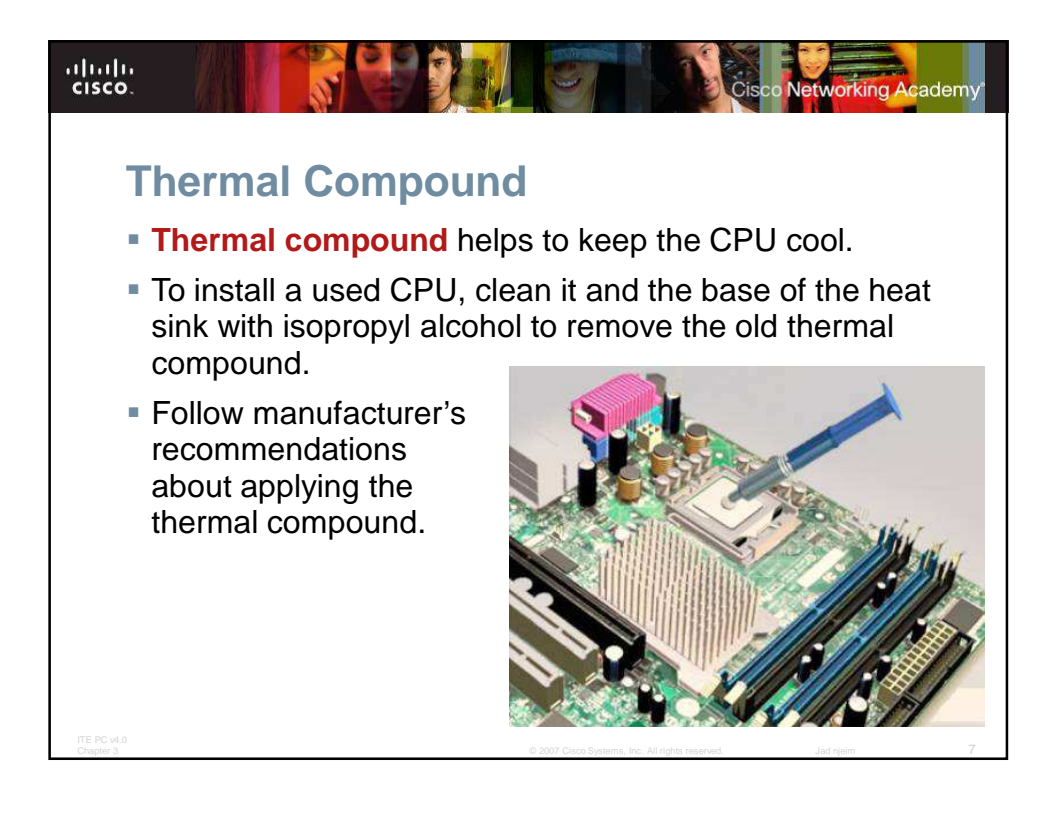

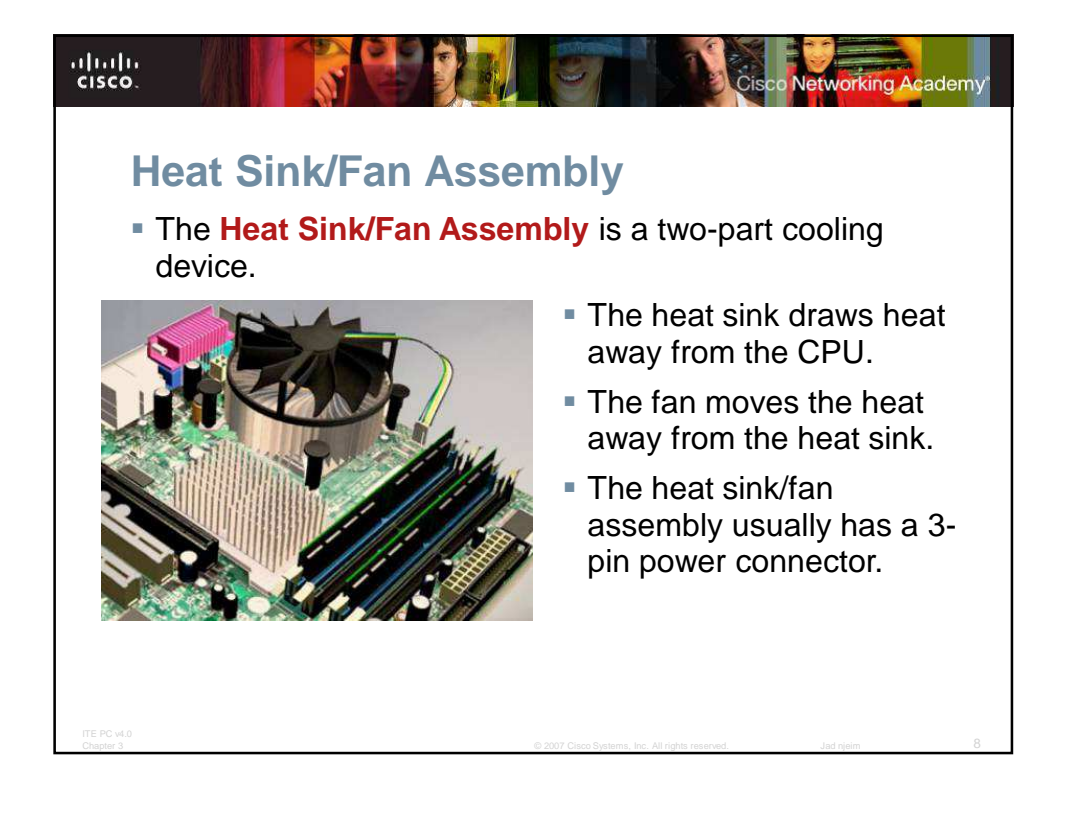

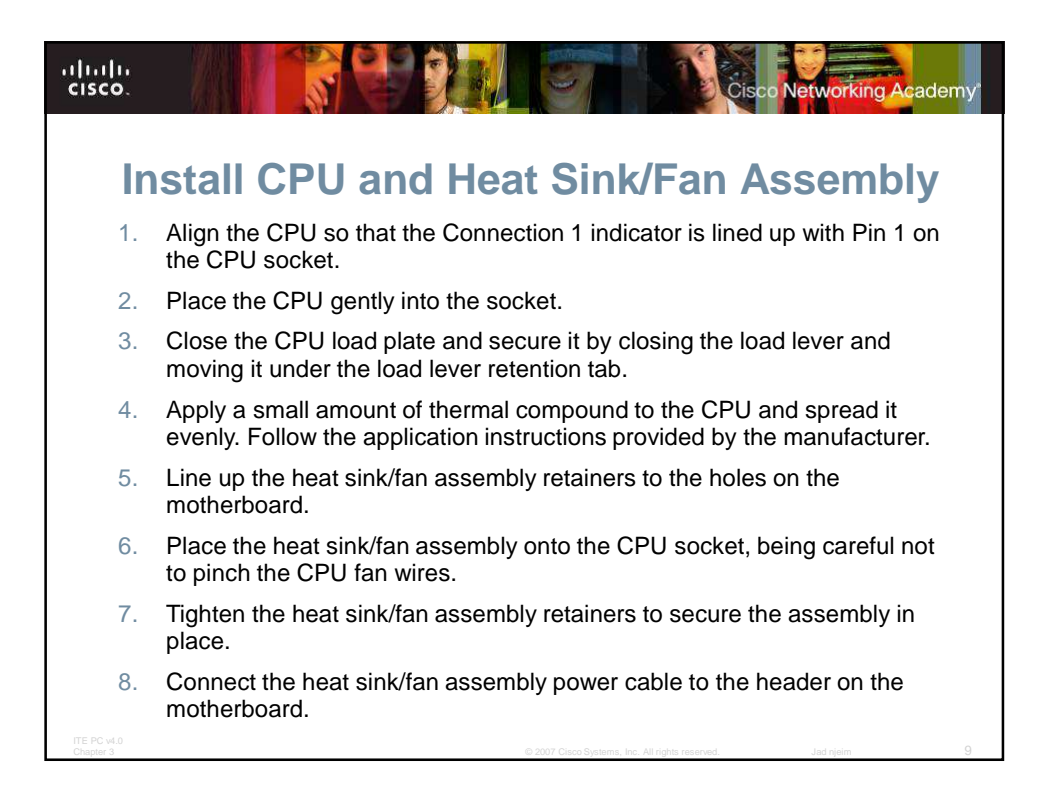

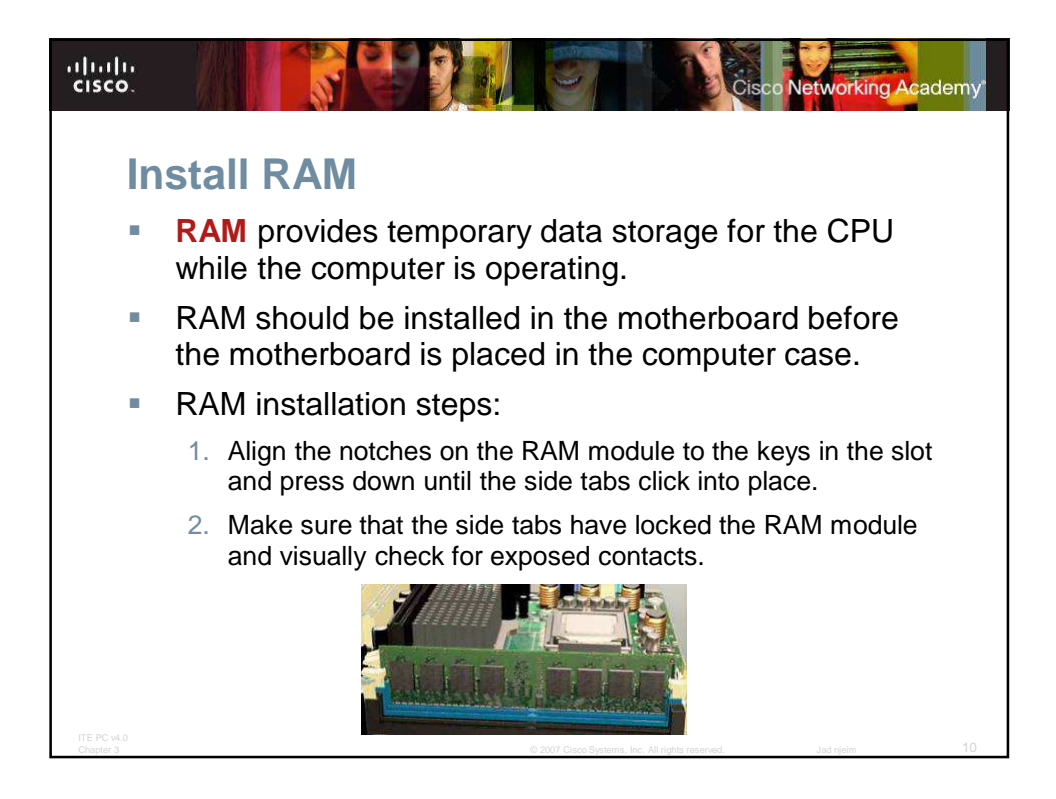

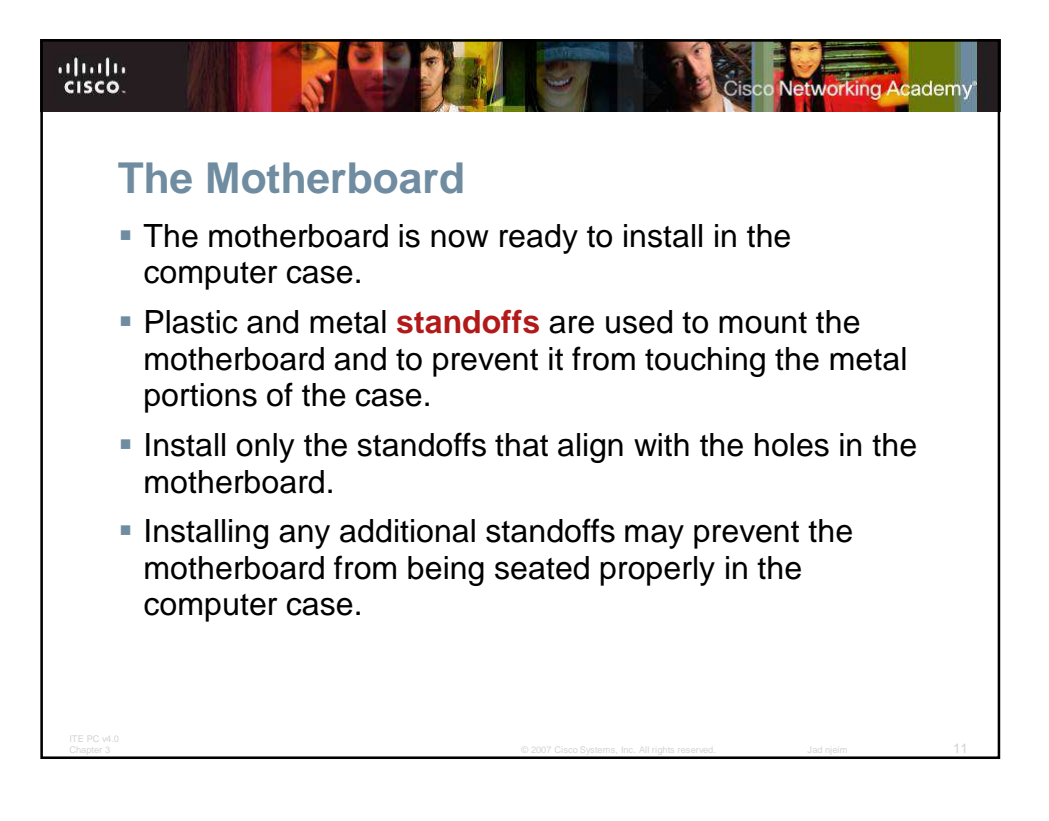

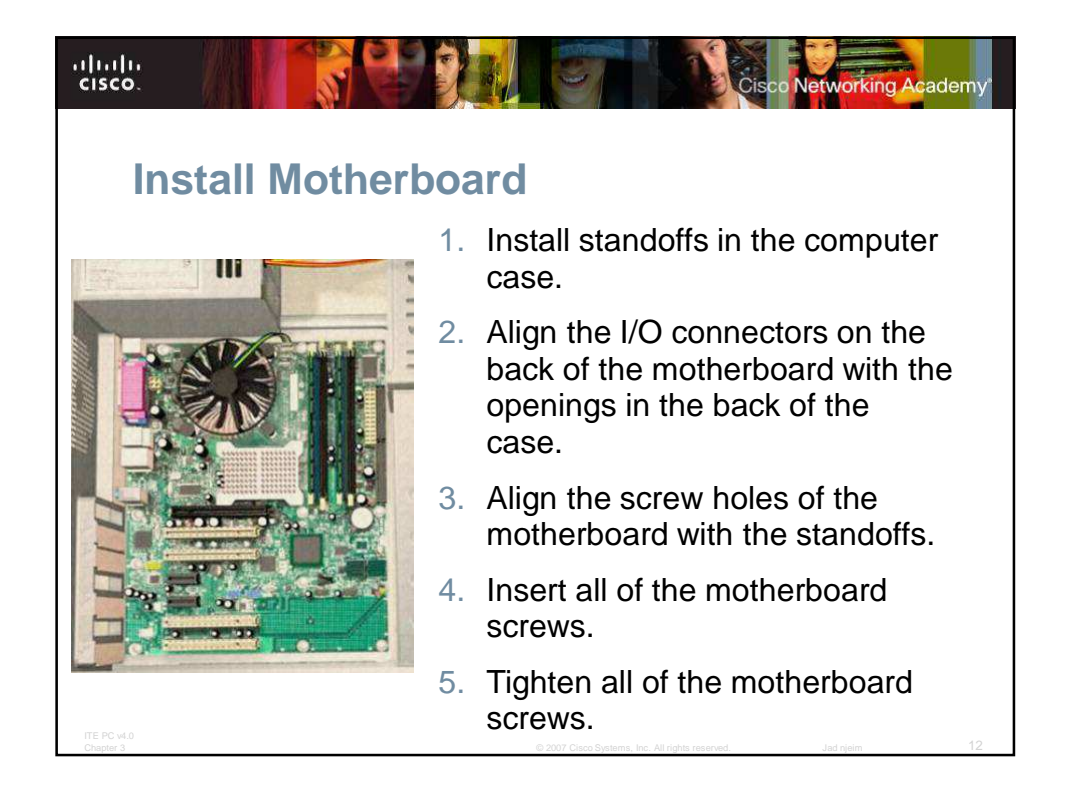

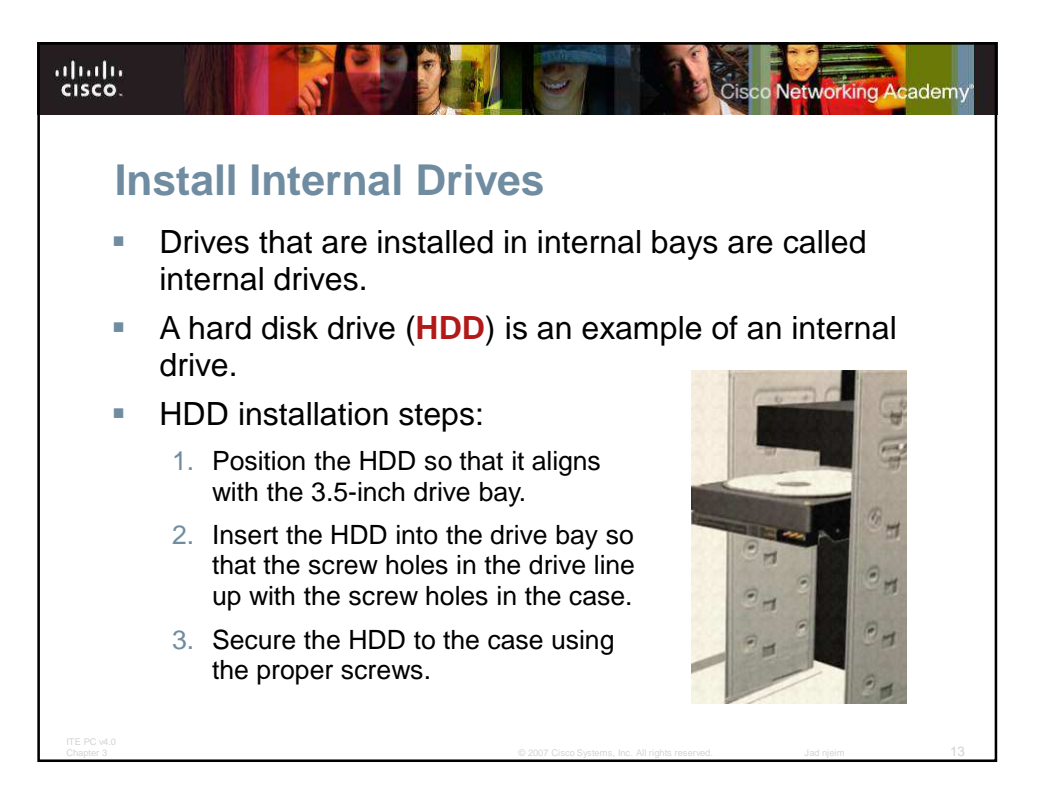

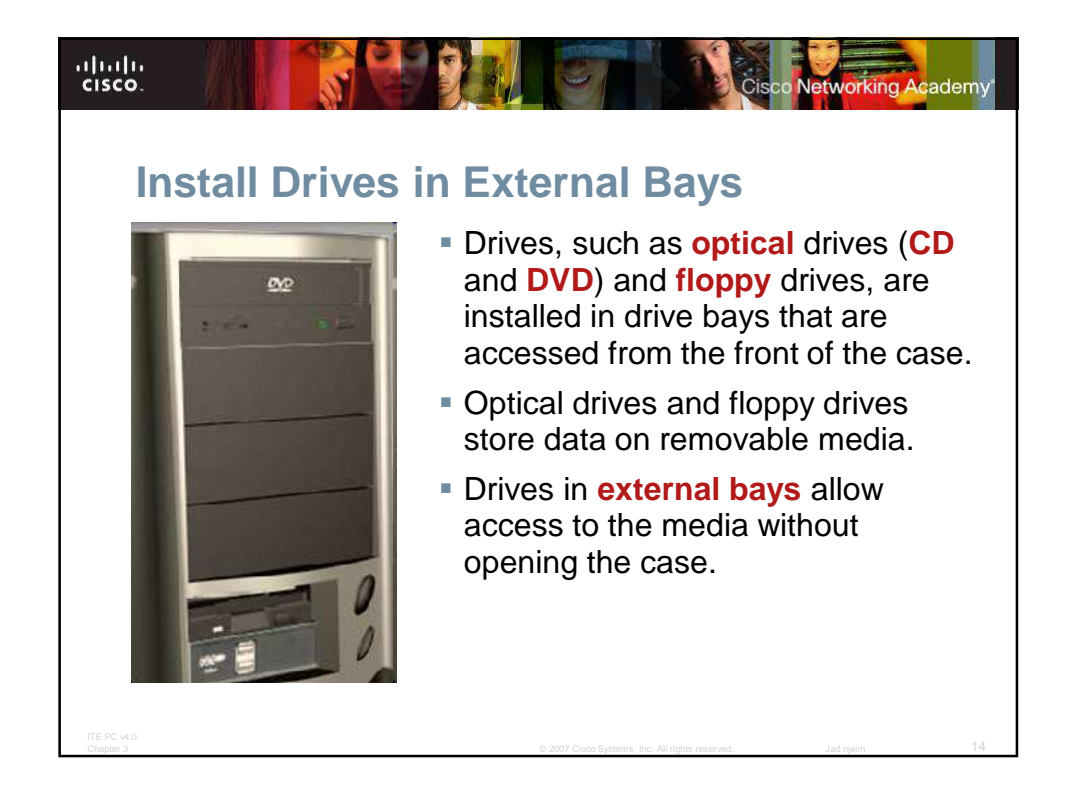

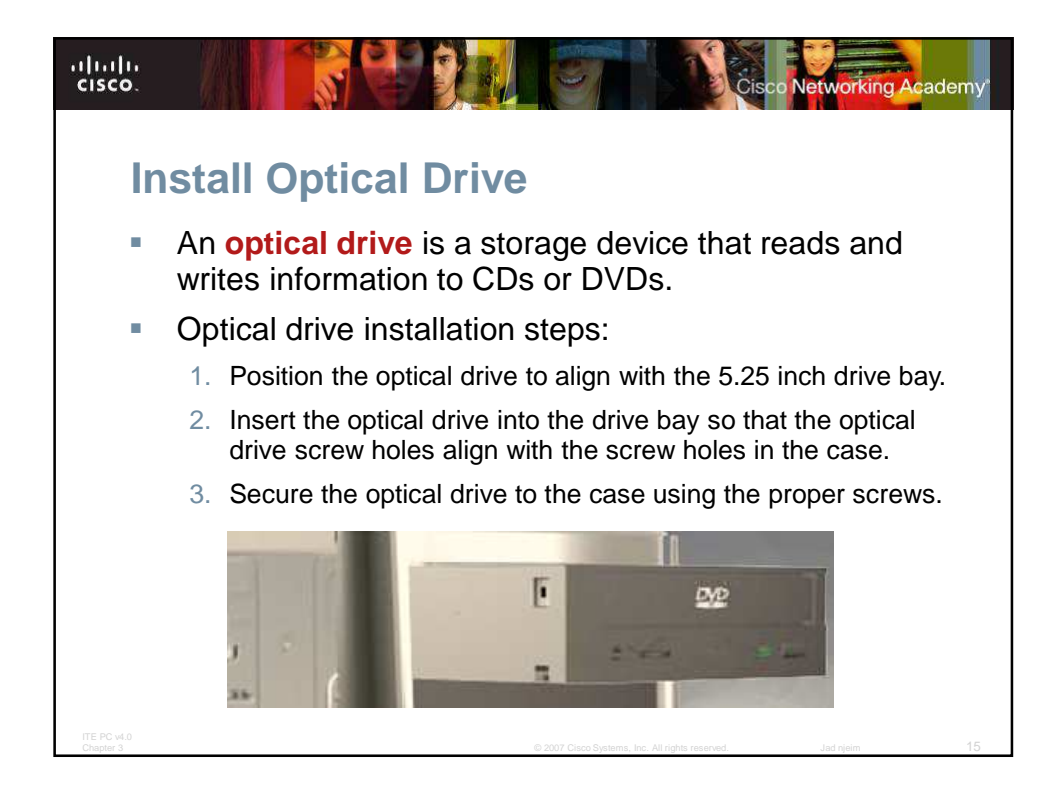

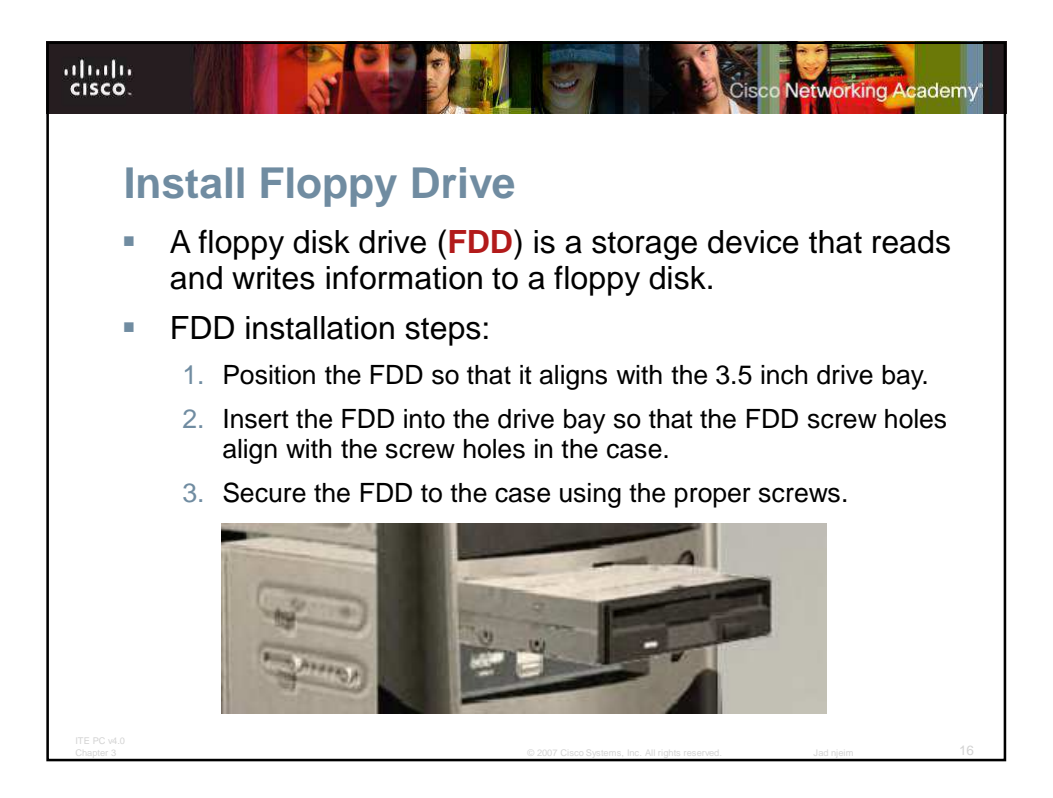

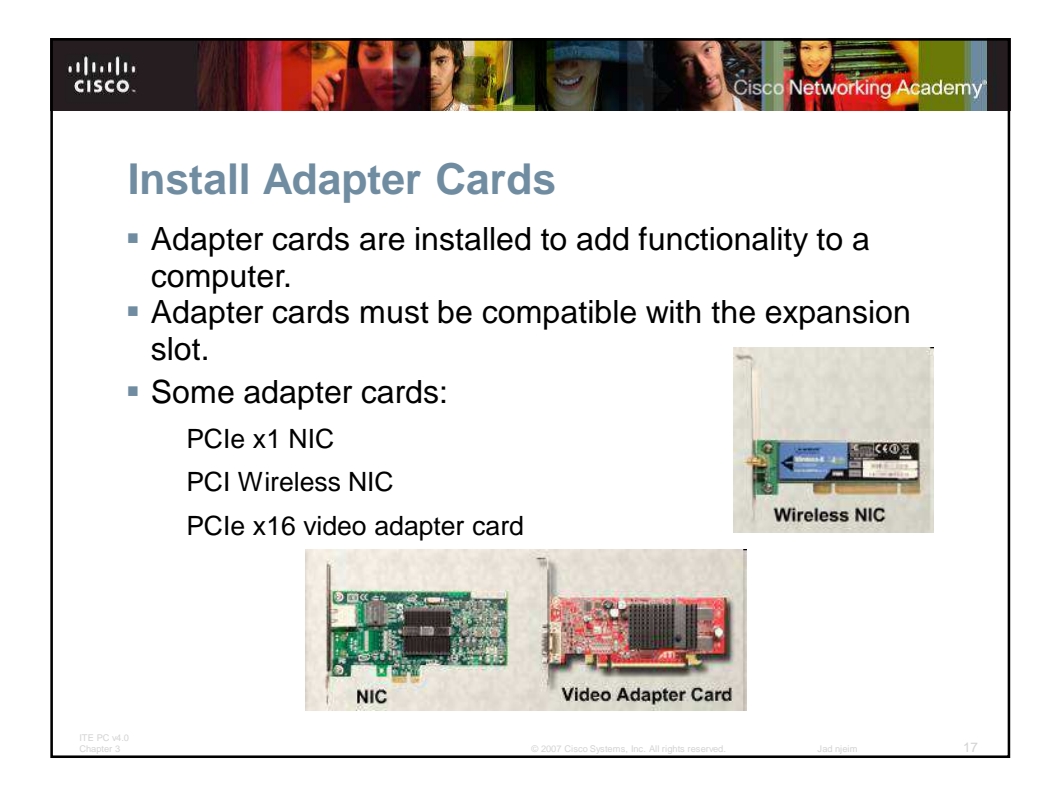

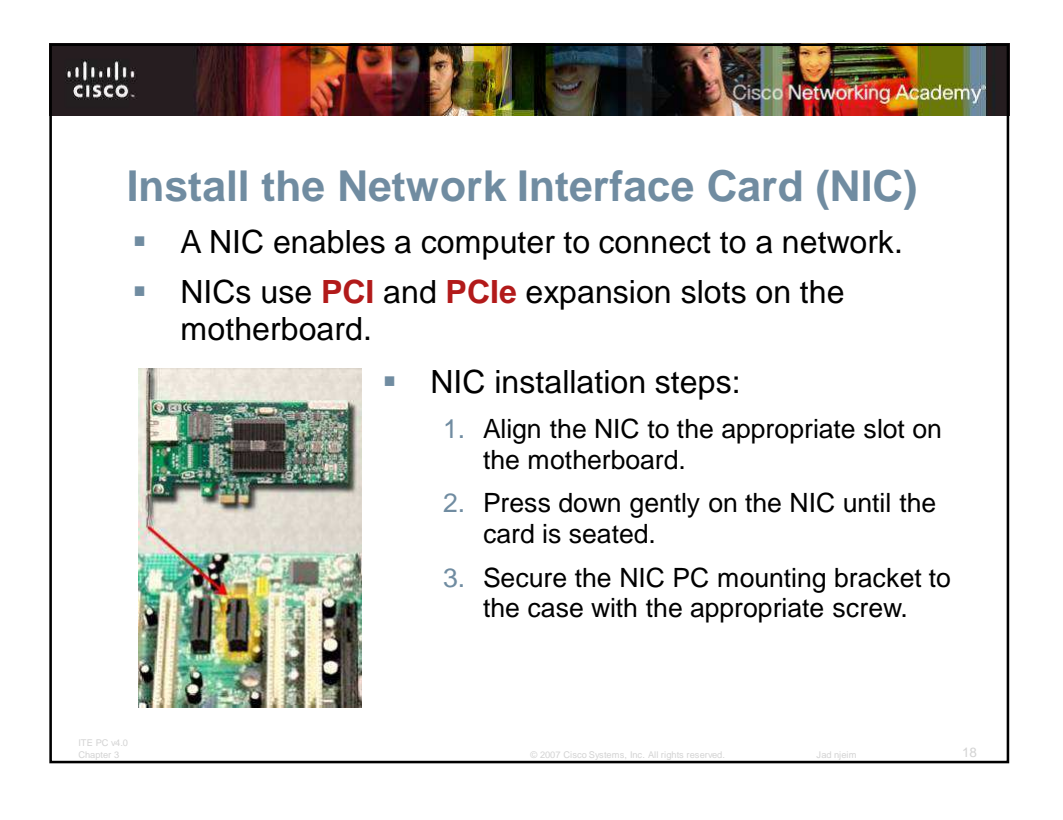

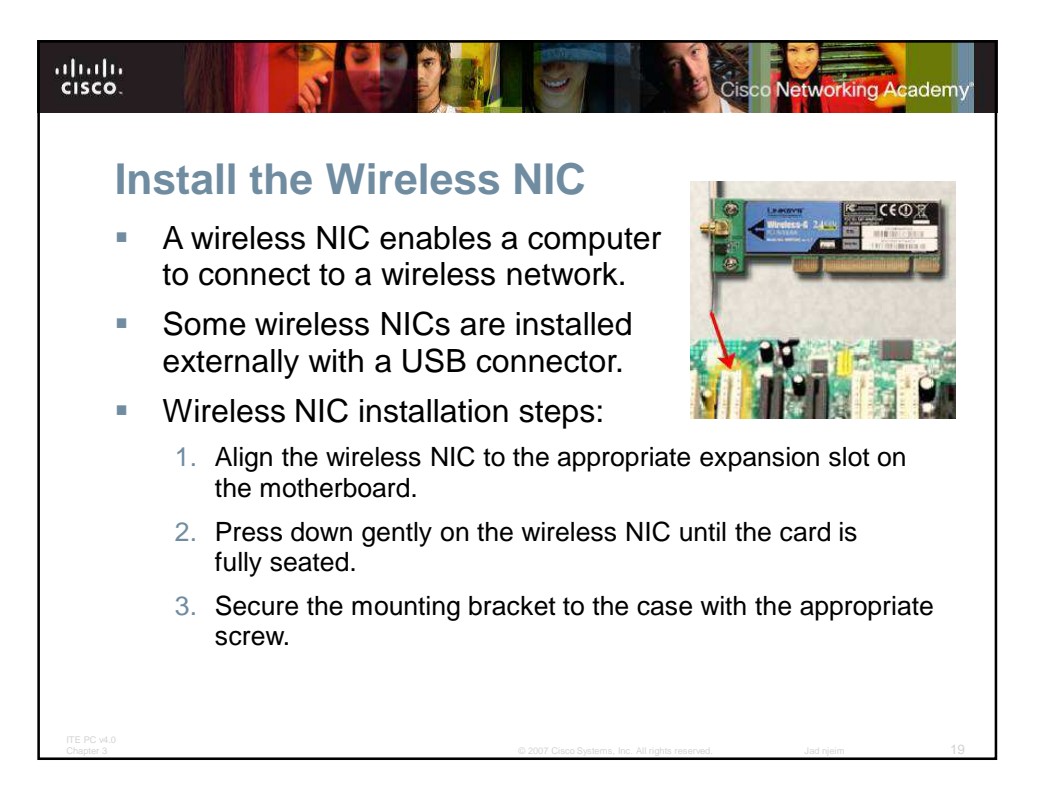

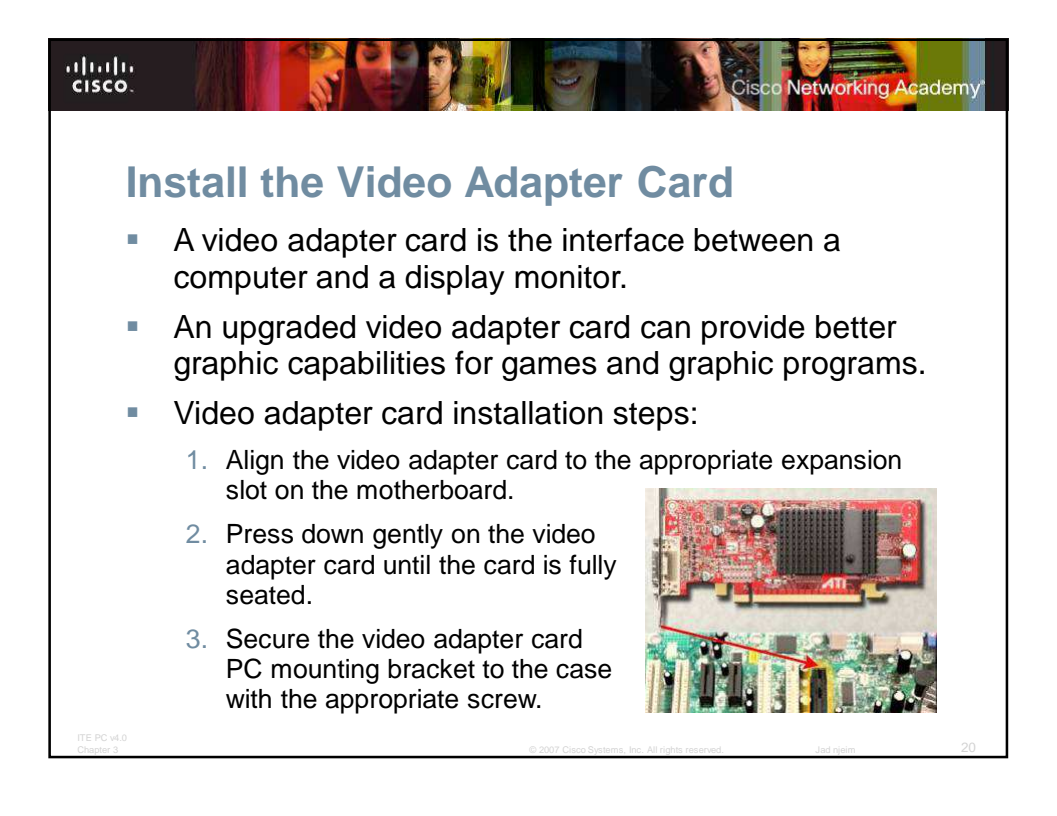

## **Connect Internal Cables**

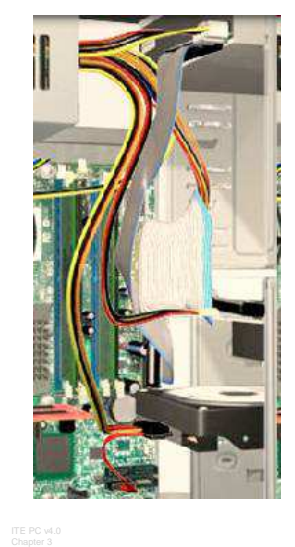

ululu cisco.

- Power cables are used to distribute electricity from the power supply to the motherboard and other components.
- Data cables transmit data between the motherboard and storage devices, such as hard drives.
- Additional cables connect the buttons and link lights on the front of the computer case to the motherboard.

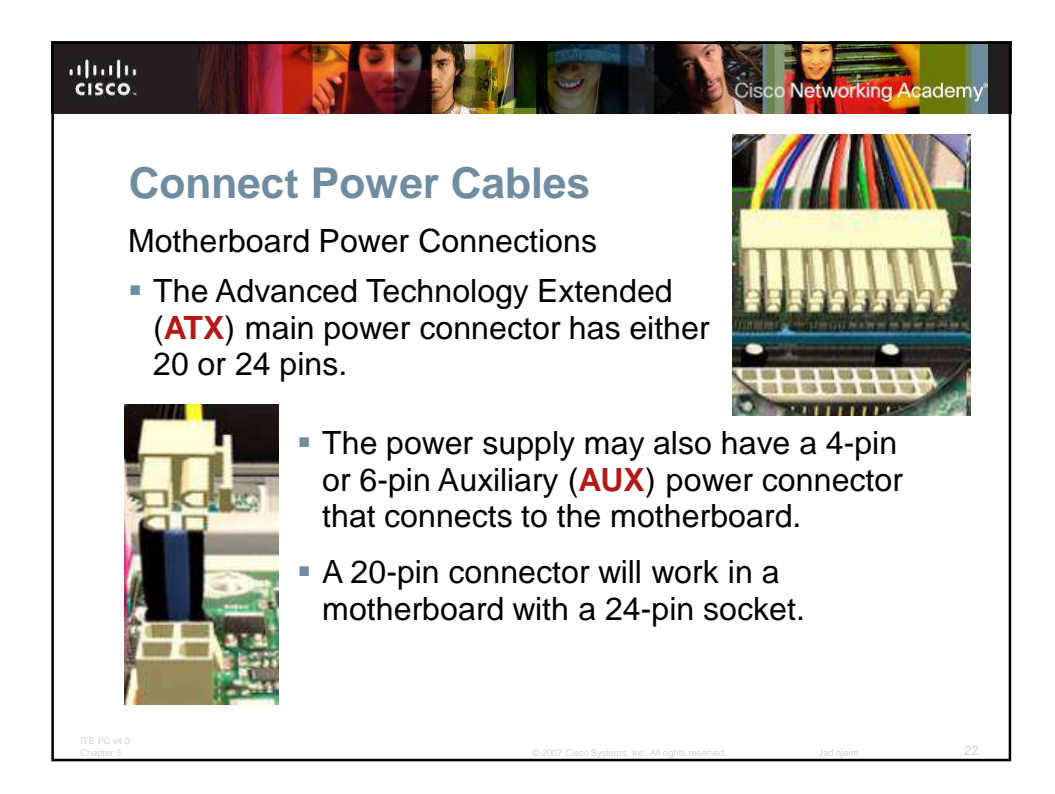

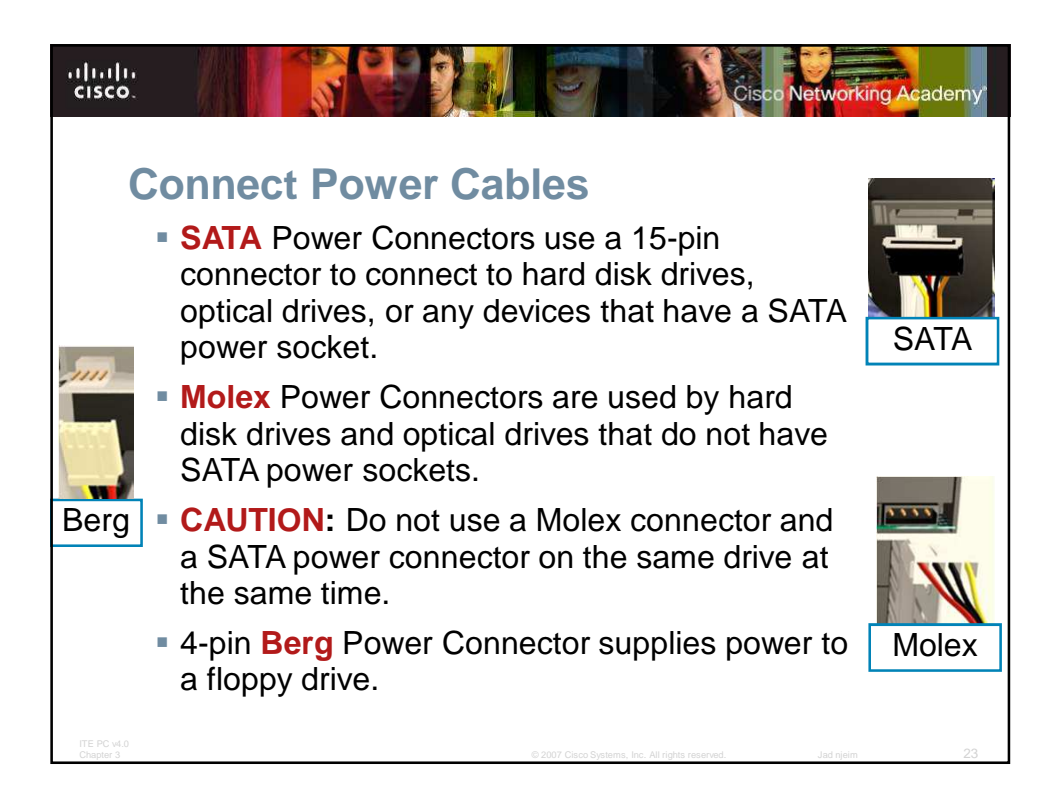

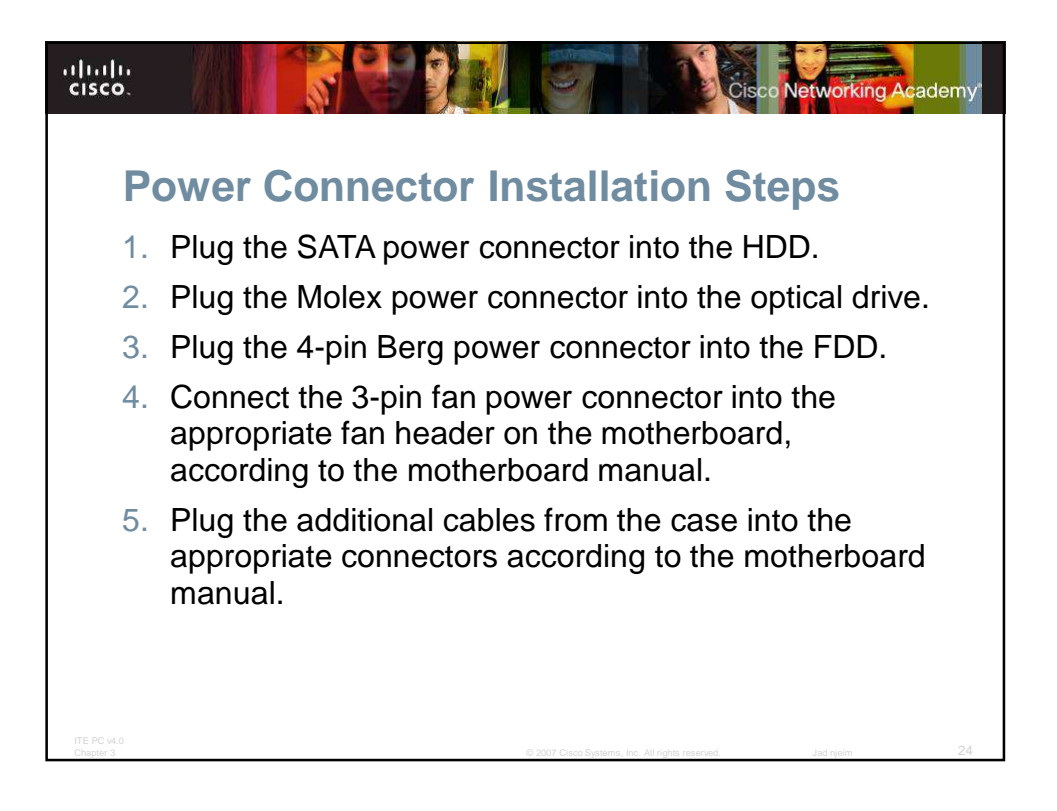

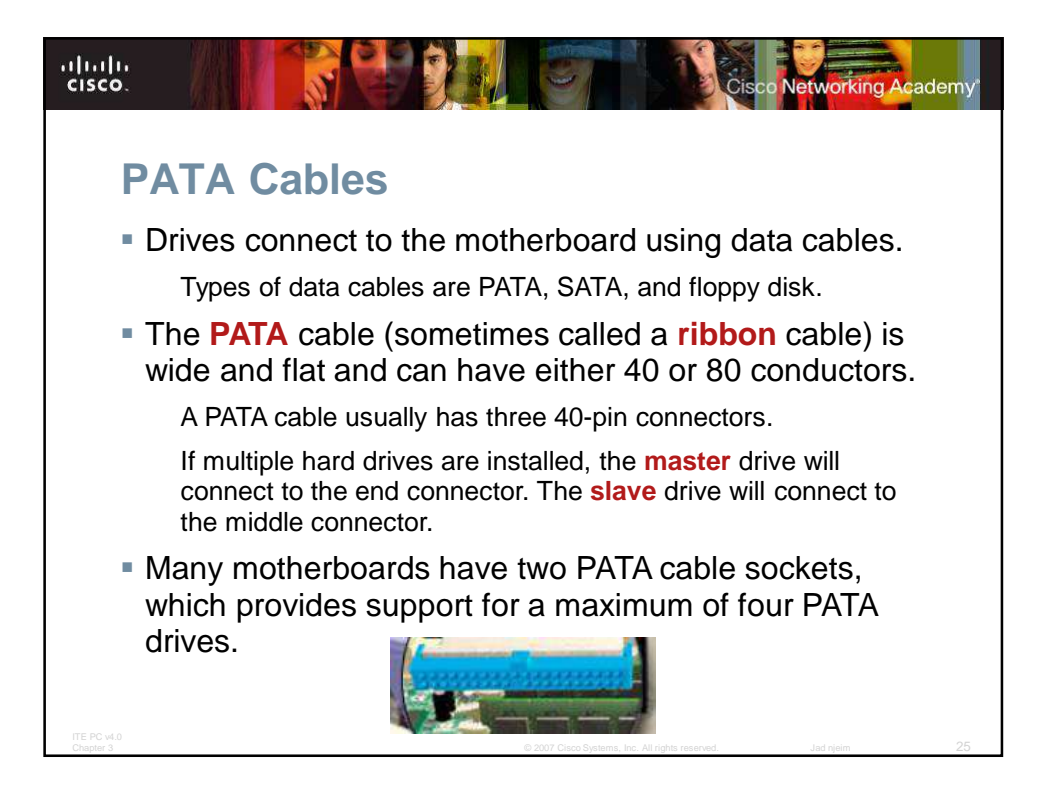

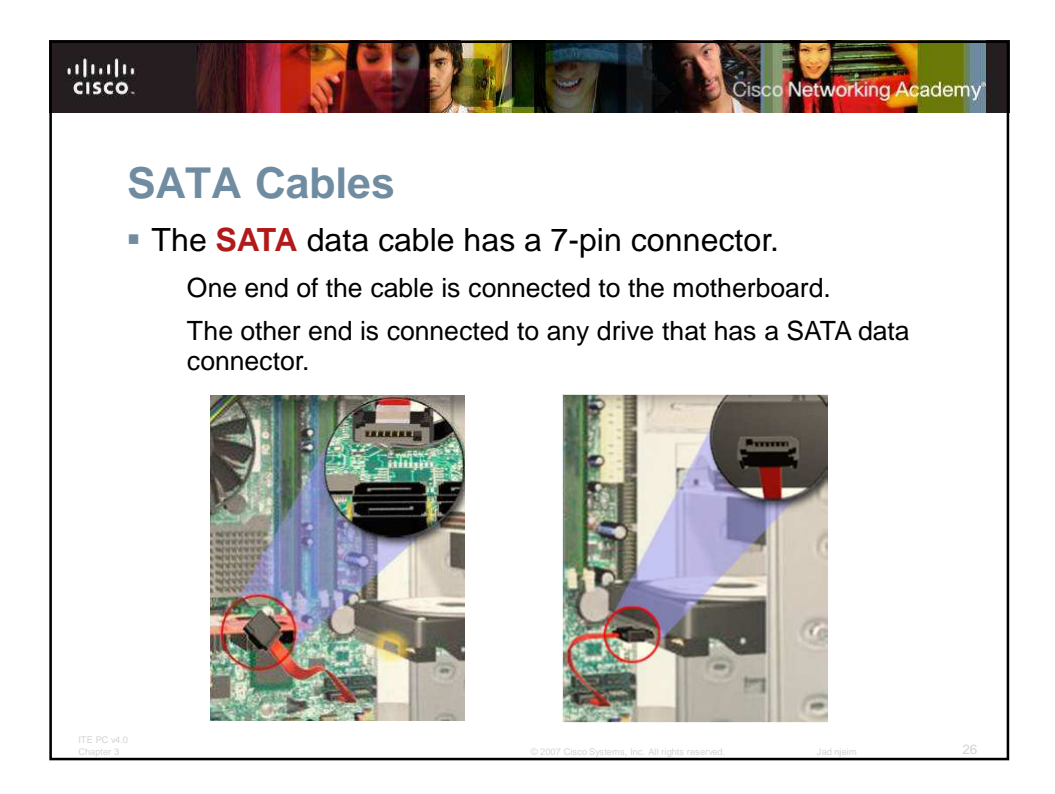

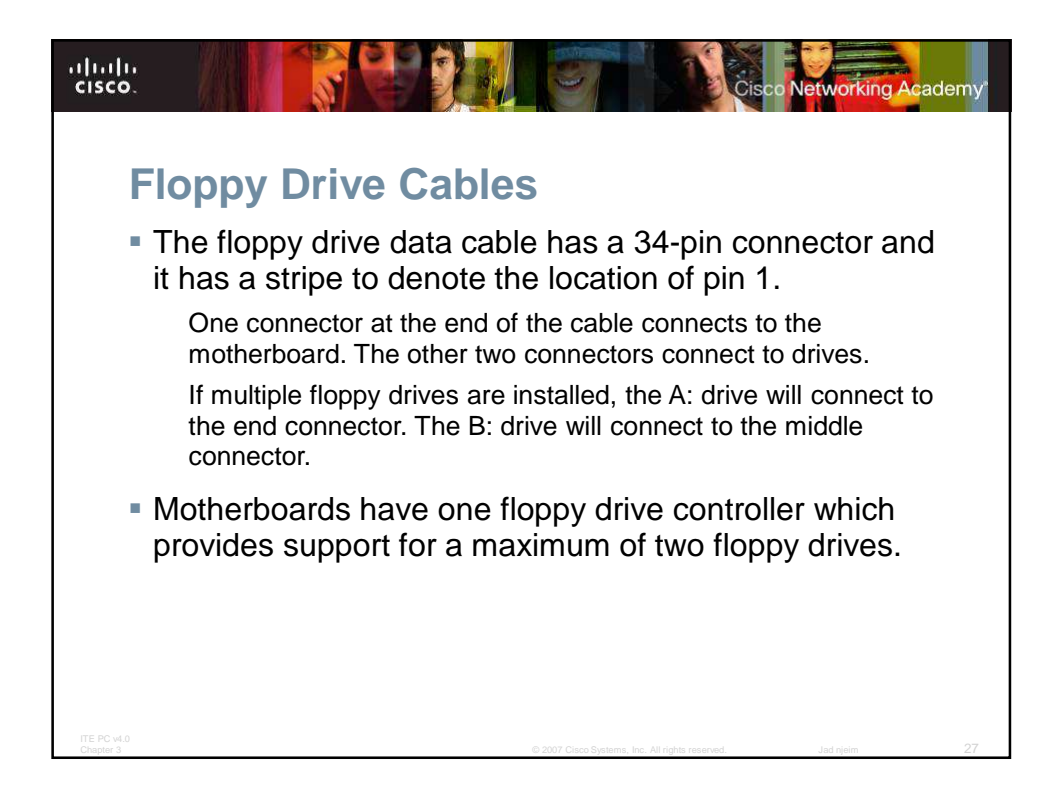

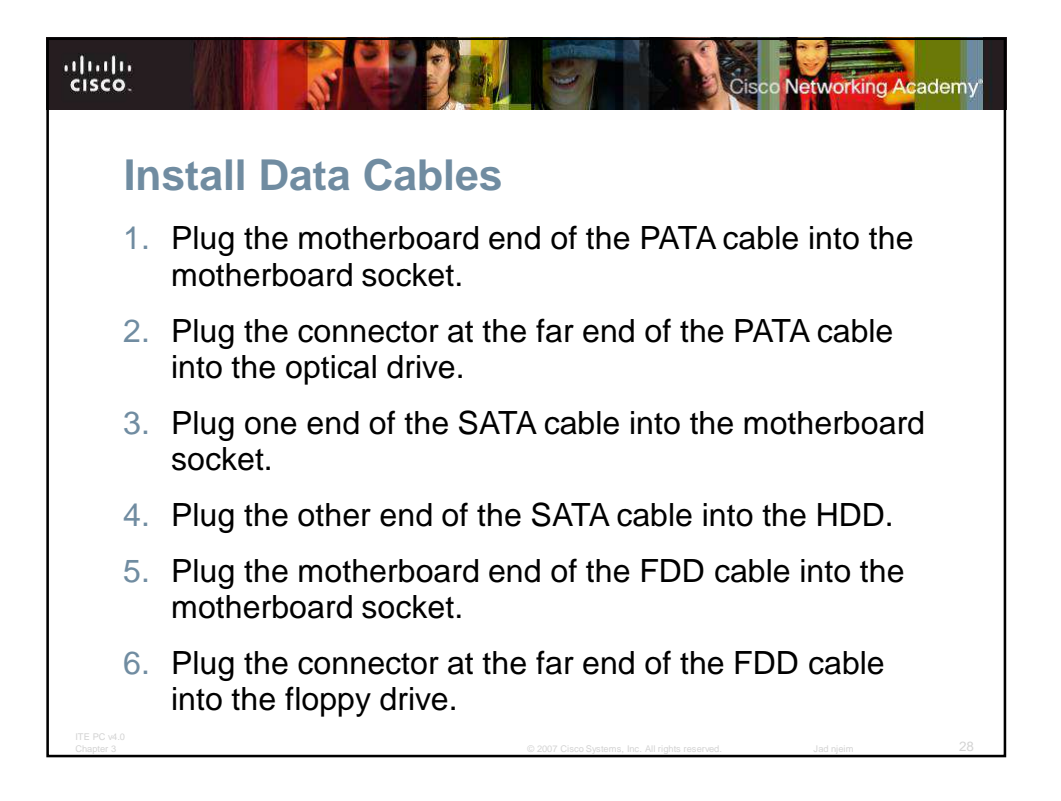

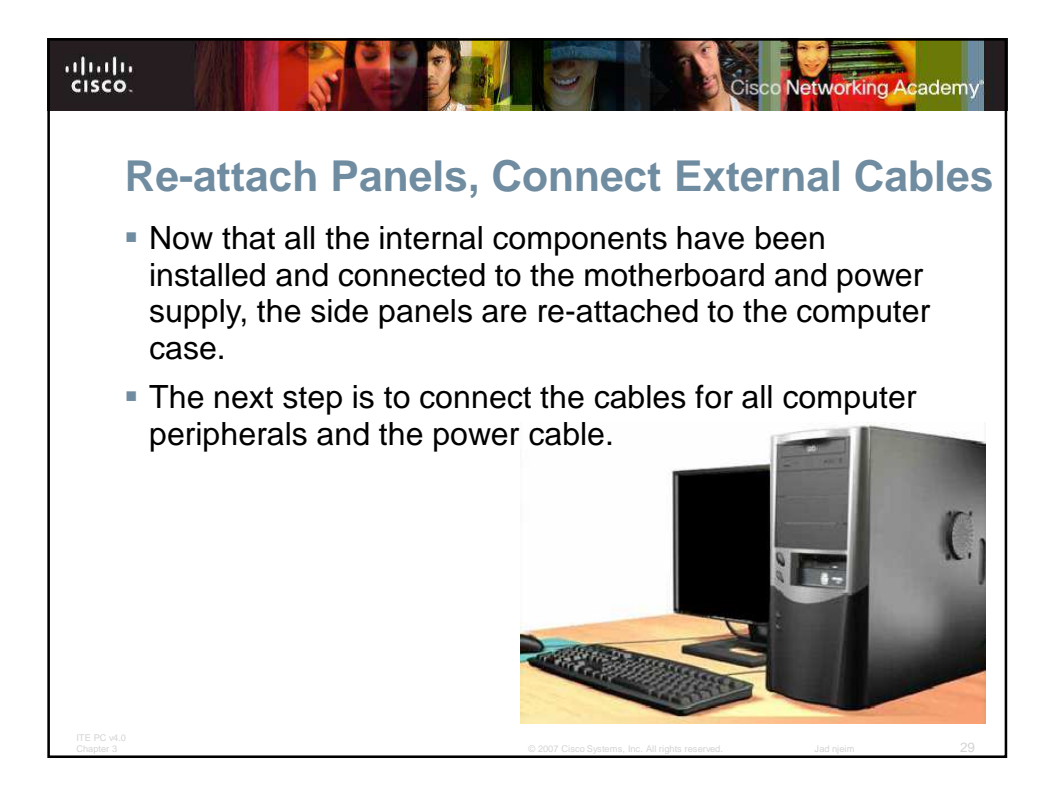

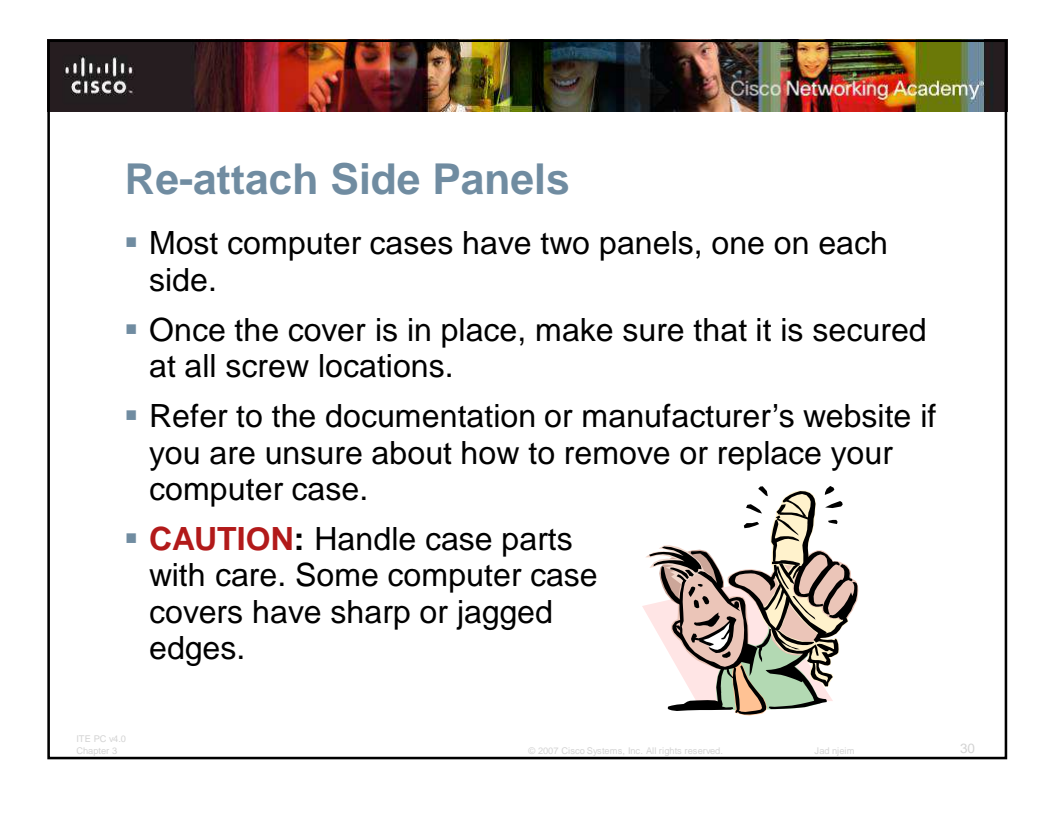

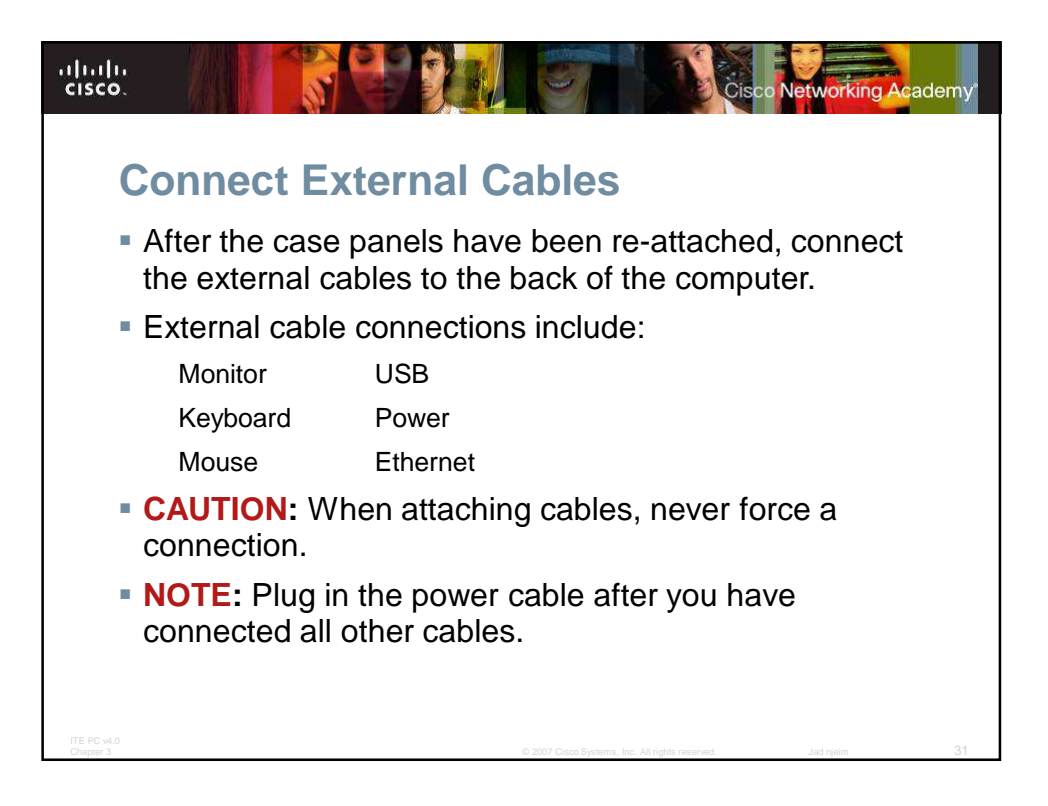

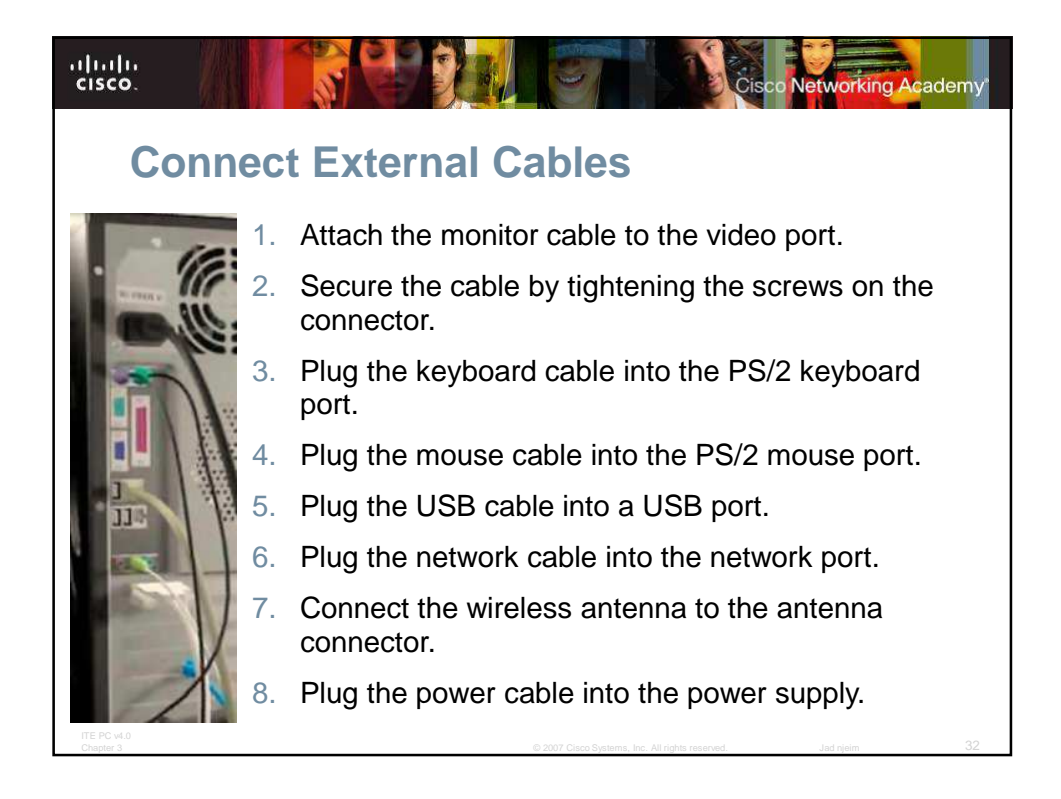

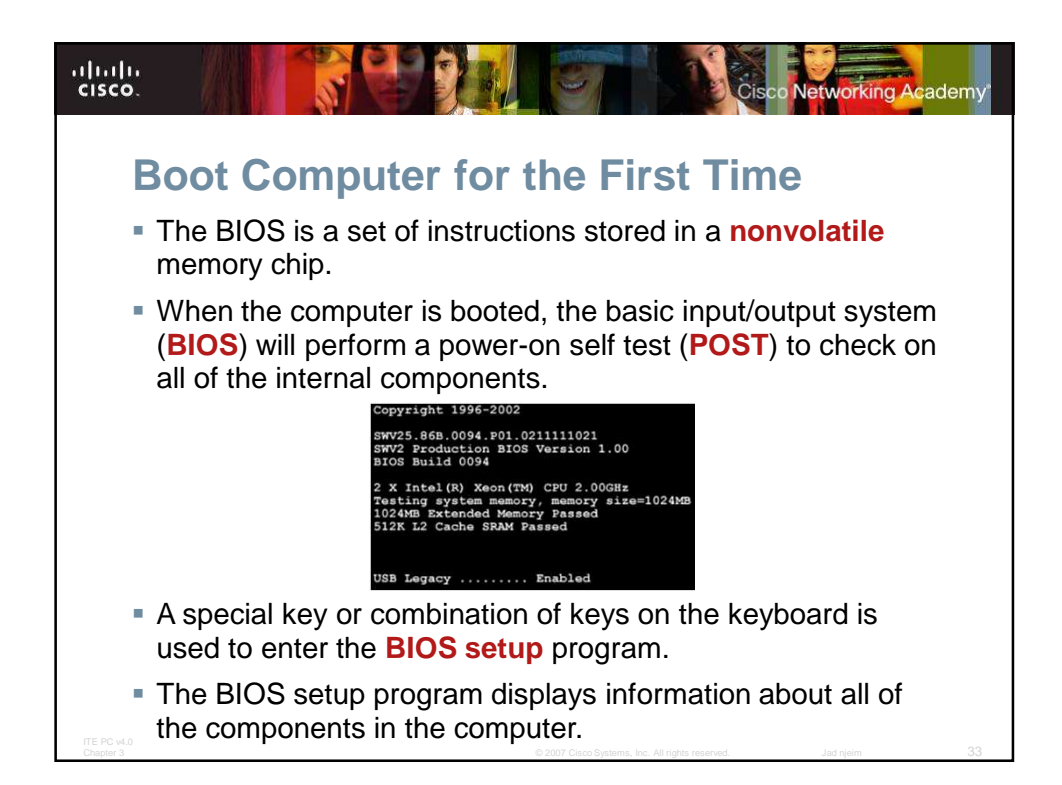

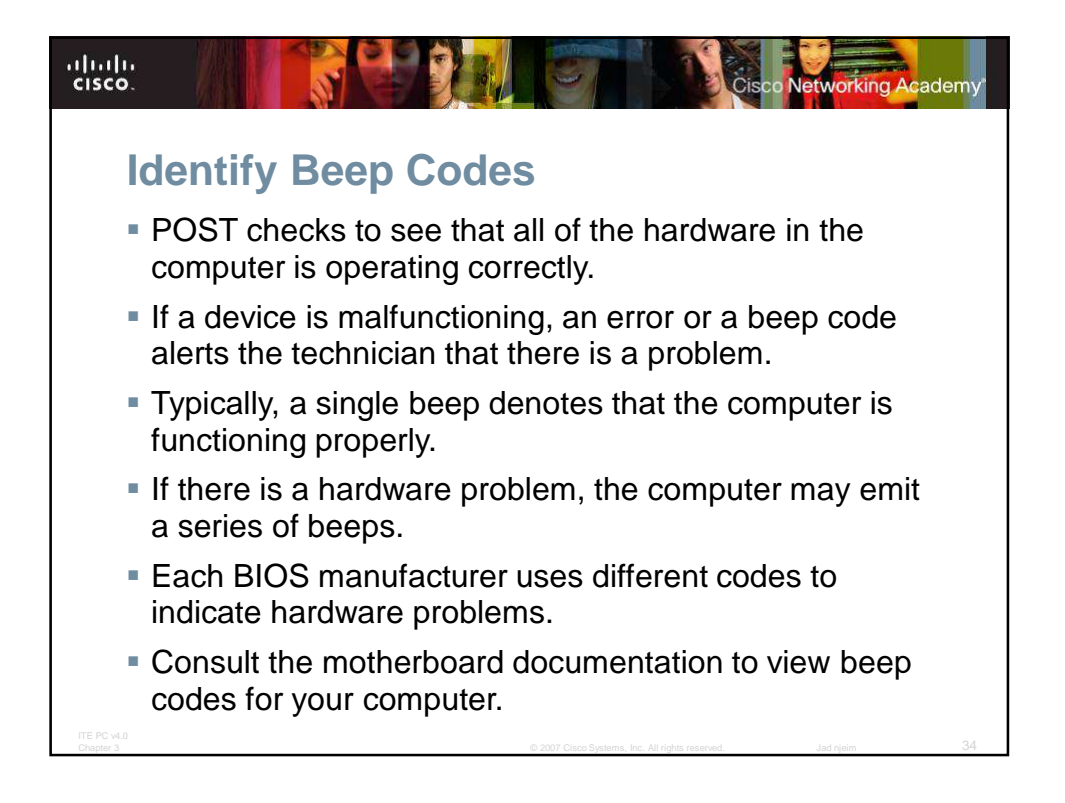

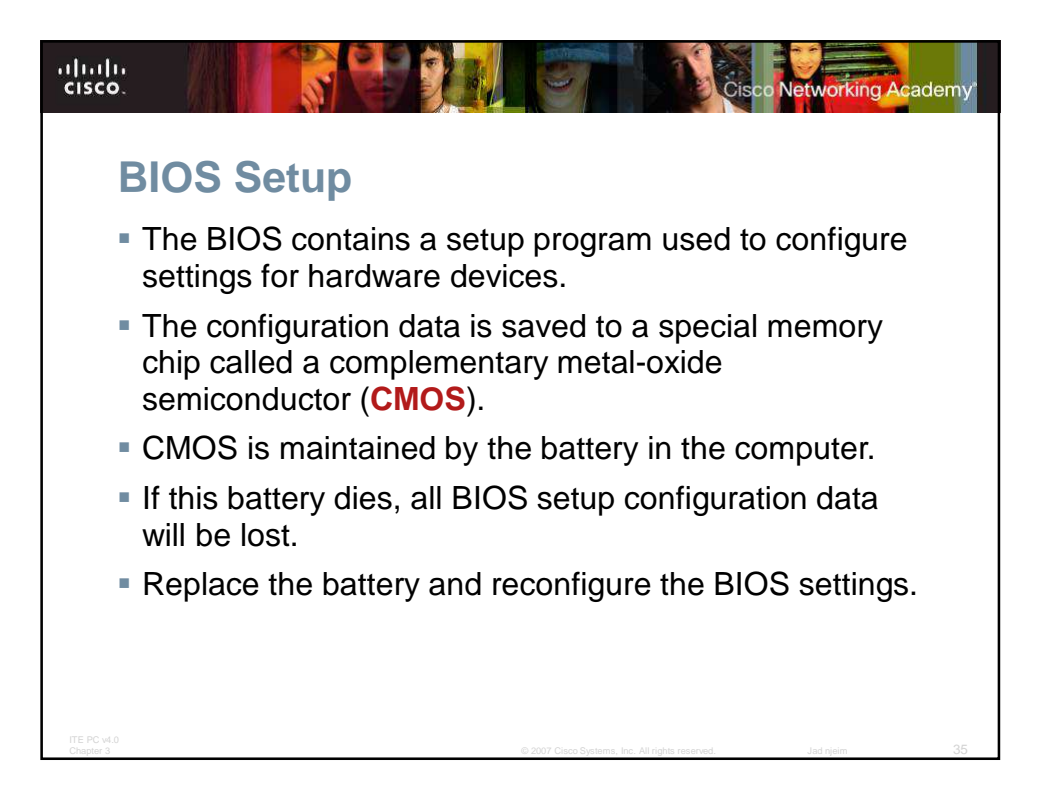

| altalta<br>cisco.                                                             |                                                                                                    | Cisco Netwo                                                                                                    | orking Academy' |
|-------------------------------------------------------------------------------|----------------------------------------------------------------------------------------------------|----------------------------------------------------------------------------------------------------|-----------------|
| BIOS Setup Program<br>BIOS settings are configured in the BIOS setup program. |                                                                                                    |                                                                                                    |                 |
|                                                                               | ROM PCI/ISA BIOS<br>Setup utility                                                                                                    |                                                                                                    |                 |
|                                                                               | STANDARD CHOS SETUP<br>BIOS FEATURES SETUP<br>CHIPSET FEATURES SETUP<br>Power Nanagement Setup<br>PNP/PCI Configuration<br>Load Dios Defaults<br>Load Performance Defaults | INTEGRATED PERIPHERALS<br>SUPERVISOR PASSWORD<br>USER PASSWORD<br>IDE HOD AUTO DETECTION<br>SAVE & EXIT SETUP<br>EXIT VITHOUT SAVING |                 |
|                                                                               | Esc : Quit ↑↓→ ← : Select Iten<br>F10 : Save & Exit Setup (Shift) F2 : Change Color<br>Tine, Date, Hard Disk Type                                                          |                                                                                                    |                 |
| ITE PC v4.0<br>Chapter 3                                                      |                                                                                                    | © 2007 Cisco Systems, Inc. All rights reserved. Jad nj                                                                               | eim 36          |

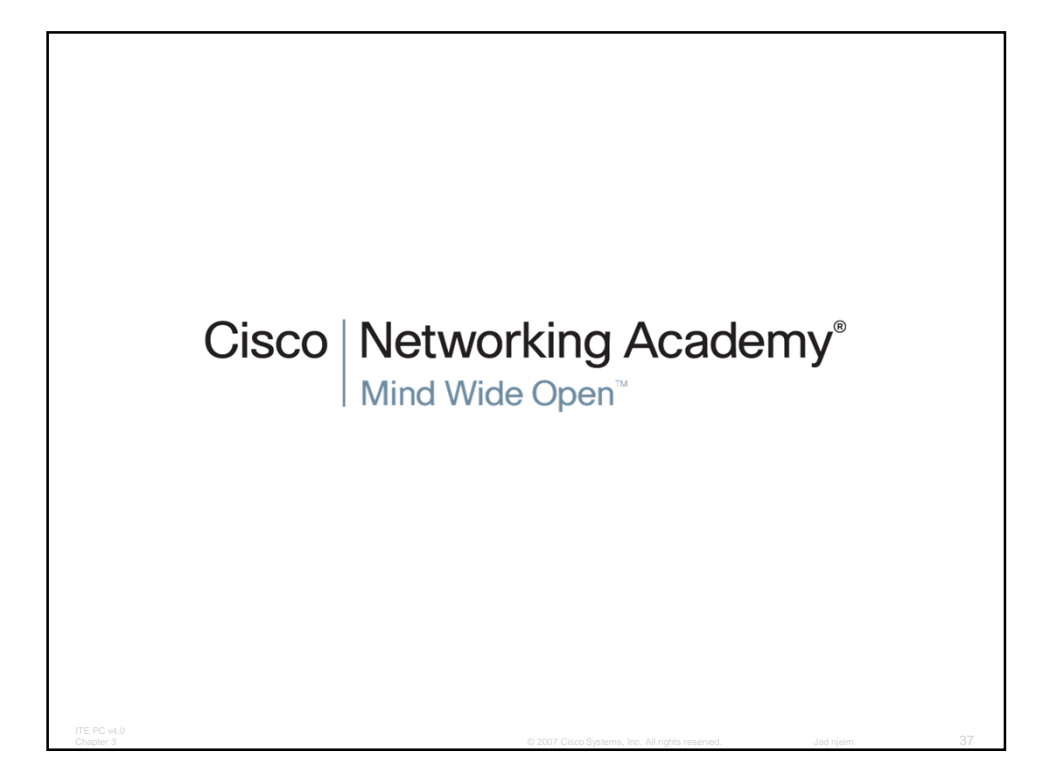